## 學術倫理教育課程系統說明

## 課程網址:<u>https://ethics.moe.edu.tw/</u>

## ①確認身分、登入上課

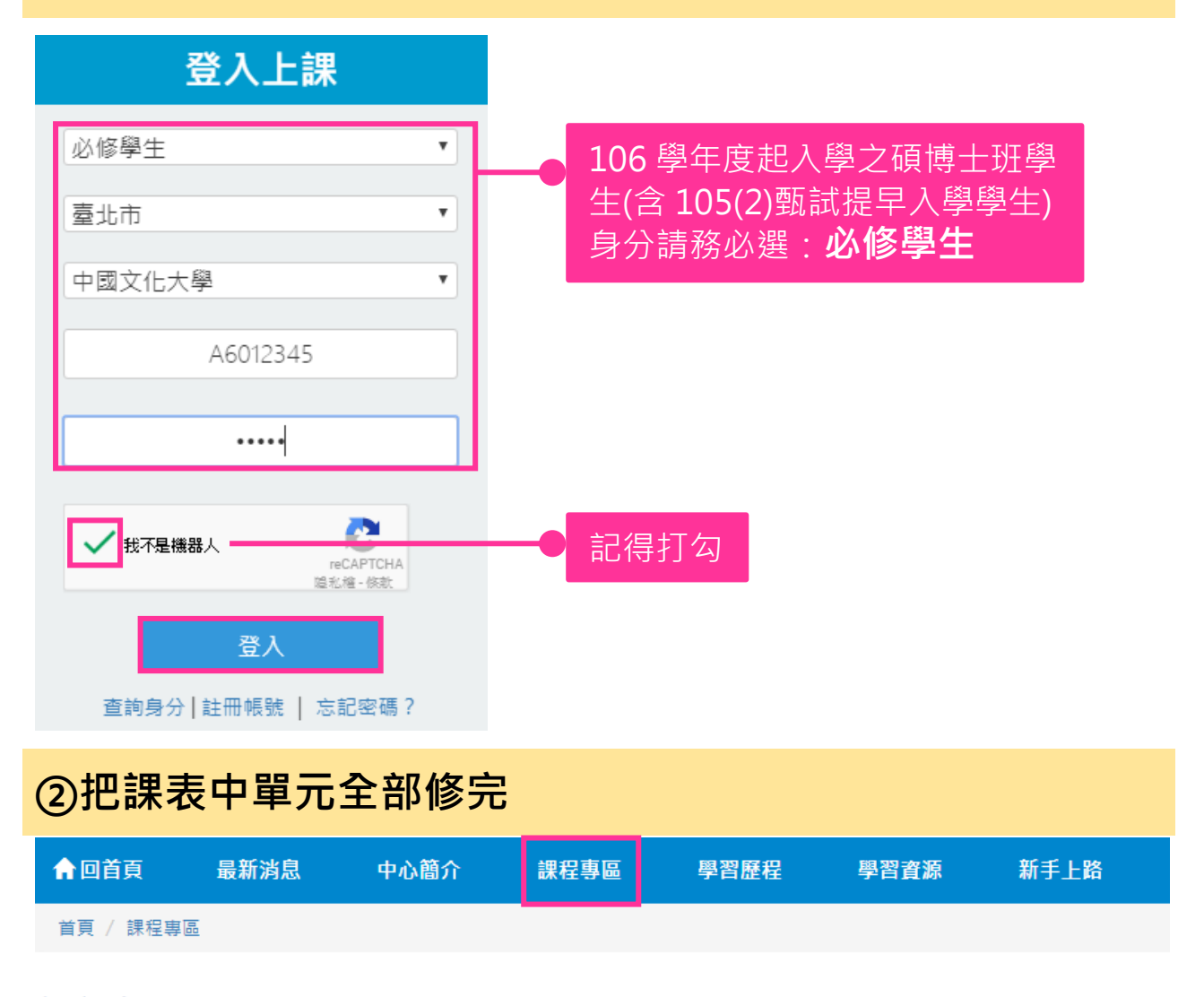

## 課程專區

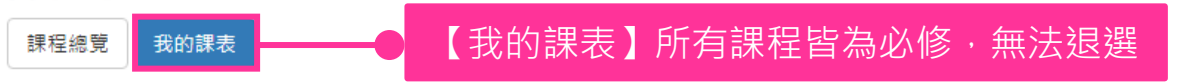

本次共修習18個單元,已修習完畢0個單元,尚未修習完畢18個單元。通過總測驗可獲得時數6小時0分鐘。 課程請使用電腦閱讀。「我的課表」已修習過的單元無法退選,所有單元修畢後即可進行總測驗,題目會依課表所列單元出題。 請注意:核心單元皆為必修課程,無法退選,請修畢後進行總測驗。

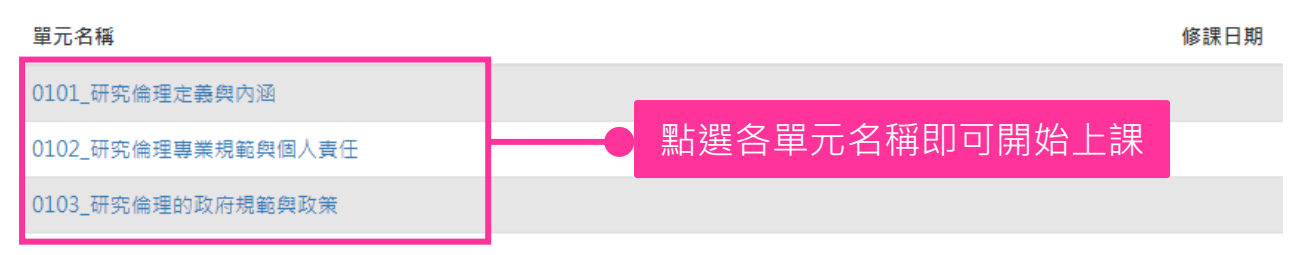

| ◇淮⁄□====□===============================                                |           |
|-------------------------------------------------------------------------|-----------|
| ③進1丁誄任 總測 凞」                                                            |           |
| 0113_個人資料保護法基本概念 我的課表列出的所有單元修完,                                         |           |
| 0114_ <sup>@&amp;@@@@</sup> 課表最下面的總測驗按鈕變藍色後,<br>0115 受試者保護原則與實務         |           |
| 0111_學術寫作技巧:作者定義與掛名原則                                                   |           |
| 總測驗                                                                     |           |
|                                                                         |           |
| ④ 通過總測驗,隔大中午 12 點後,可卜載 ' 修課證                                            | 明」        |
| 合回首頁 最新消息 計畫簡介 課程專圖 學習歷程 學習實證 新手上間                                      |           |
| 11日本 11日本 11日本 11日本 11日本 11日本 11日本 11日本                                 |           |
| 學習歷程                                                                    |           |
|                                                                         | 7         |
| 27 100.0 8 (2日於2016/09/27 15:50:41福港市次月期) 検査2016/09/28中午12話後、於右方下載後練遊園。 |           |
| 透透測點單元 兼近別較著到率 登入演站次数 你鼓口说書中/英文版/將家對所有已修設在講習到驗重元。<br>下載得到時間             |           |
| ·····································                                   | 示結果。      |
| 隔天中午12點後,到【學習                                                           | 歷程】點      |
| 2 右邊的紅色按鈕・就可下載修                                                         | 課證明       |
|                                                                         |           |
| ⑤相關問題,請詳 <b>閱</b> 「必修學生使用手冊」                                            |           |
| 臺灣學術倫理教育資源中心                                                            |           |
| Center for Tawan Assemic Research Education                             | tn 1 1₽/m |
| <b>「</b> 当日只 政机必定 平心留力 脉在鸣网 学自复新 制于上阶                                   |           |
| 臺灣學術倫理教育資源中心 四寸目                                                        |           |
| 9 mm 106 #10 mm                                                         | T         |
| wh 書 MEE                                                                | 1         |
|                                                                         |           |
|                                                                         |           |
|                                                                         |           |
|                                                                         |           |
| Mandatory Statent Call A se Mandatory Teacher & Dilem                   |           |
|                                                                         |           |
|                                                                         |           |